## Accessing HCC Classes from Home

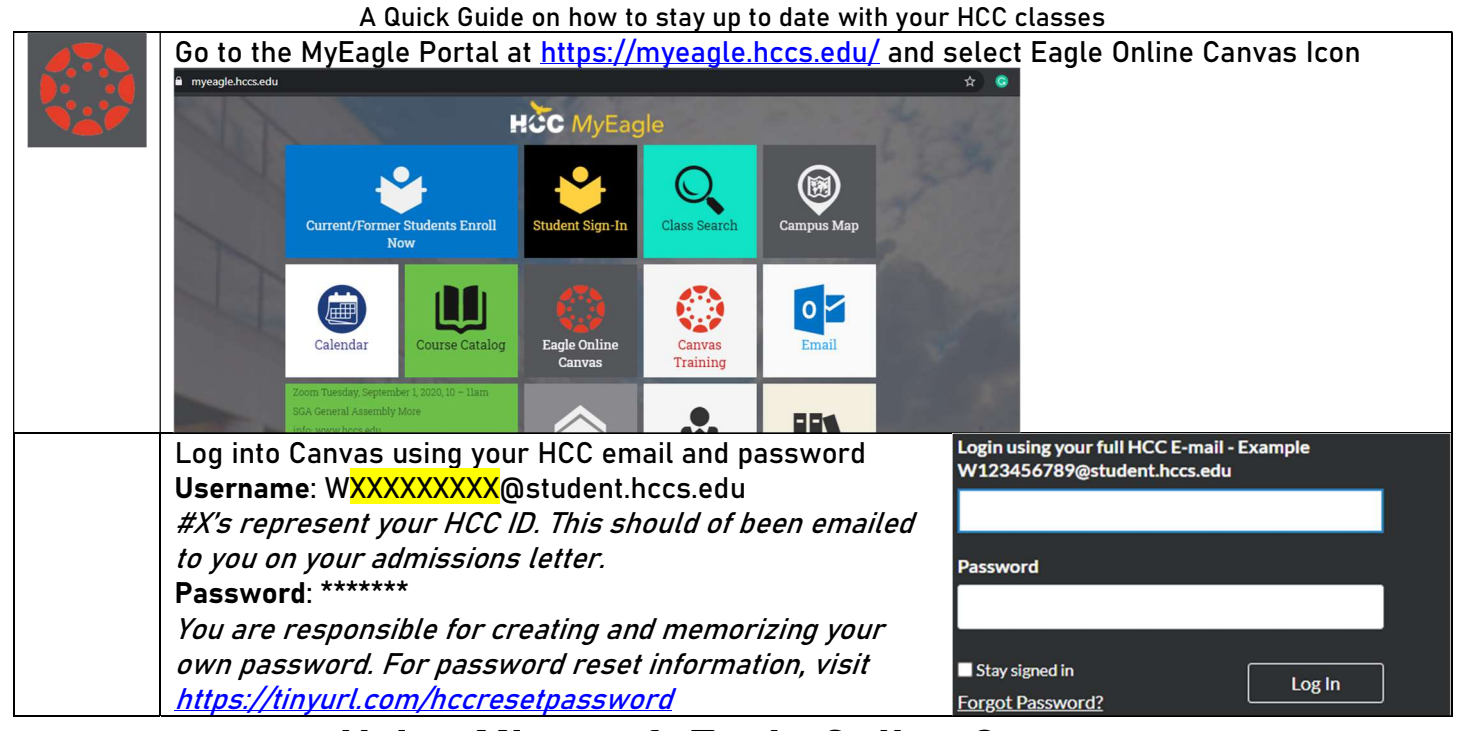

## Using Microsoft Eagle Online Canvas

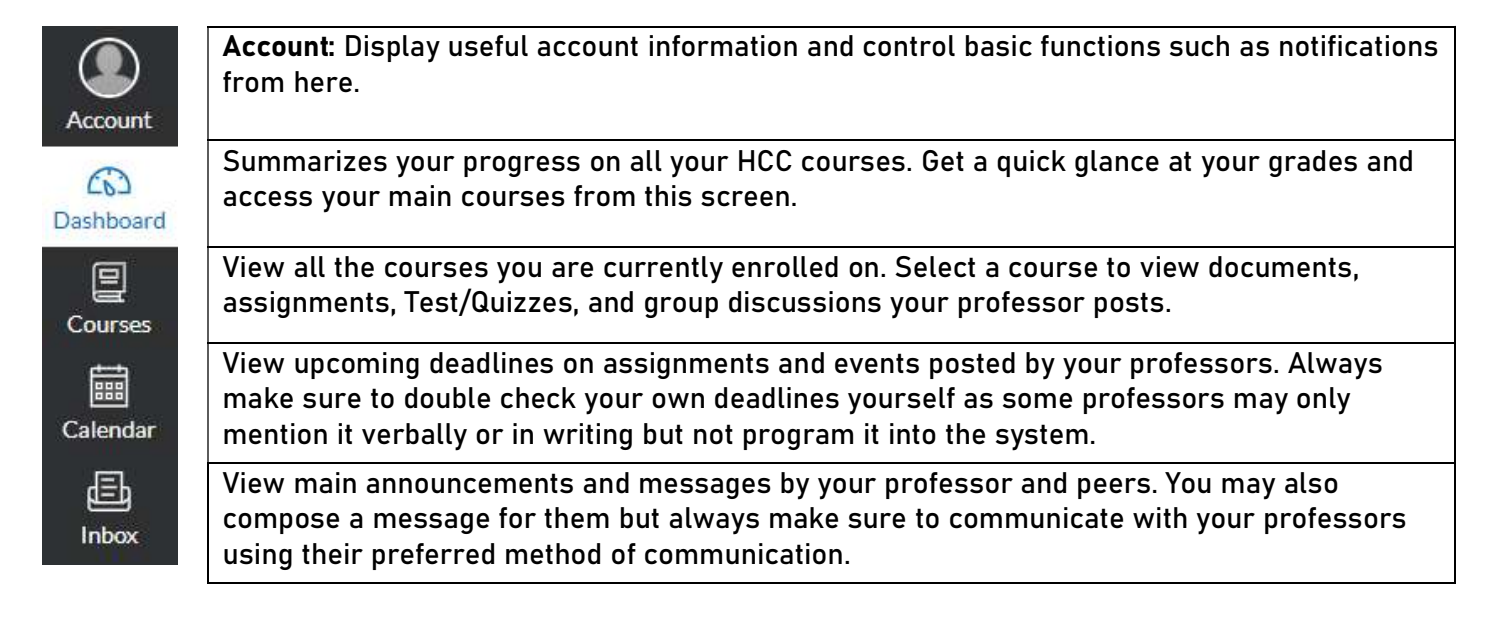

## Additional Resources

Access HCCS email account:

https://tinyurl.com/hccemailguide

View your current or upcoming schedule:

https://myeagle.hccs.edu/app/dashboard